## Vejledning – Hent jordanalyser fra Mark Analyse Online via WFS/WFS-T

Jordanalyser, der er indlæst i Mark Analyse Online, kan hentes ind i AgroGIS på to måder:

- 1. WFS
- 2. WFS-T

Om data hentes på den ene eller den anden måde afhænger af et flueben sat i "Tillad redigering" – se nedenfor. Det er det samme link, der anvendes!

| Åbn WFS-tabel                                                          |                           |
|------------------------------------------------------------------------|---------------------------|
| WFS-server: VFL WFS-T<br>URL for tjeneste: http://plant.ws.dlbr.dk/wfs | ▼ Servere                 |
| WFS-lag:                                                               | Datafiltre                |
| Bedrifter<br>Dyrkningsdata<br>JordProever                              | Kolonnefilter Rækkefilter |
| Marker                                                                 | Maks. poster              |
|                                                                        | Objektstil                |
|                                                                        |                           |
|                                                                        | Koordinatsystem           |
|                                                                        | Projektion: EPSG:4326     |
|                                                                        | Projektion                |
|                                                                        | Længde / bredde (WGS 84)  |
| Uddrag af lag:                                                         |                           |
| Hent og rediger Jord Proeve data                                       |                           |
| Tabelfilnavn: C:\MapInfo\AgroGIS5.5\Data\Jodprøv                       | er\2011'sordProever.TAB   |
| Vælg vindue: Automatisk 🔹                                              | Tillad redigering         |
| OK Annu                                                                | ller Hjælp                |

## Hvad er forskellen på WFS og WFS-T:

At hente data som **WFS** kender de fleste – det betyder, at det ikke kun er punkter/polygoner, der kan ses eller vises i AgroGIS, men at den bagved liggende tabel med alle data også kommer med over. Det betyder, at data kan hentes ind i AgroGIS, hvor man kan arbejde videre med dem. Data hentes, og forbindelsen til Mark Analyse Online afbrydes herefter automatisk.

Hentes jordanalyser som **WFS-T**, betyder det, at forbindelsen til Mark Analyse Online hele tiden er åben, så de rettelser der fortages i AgroGIS, kan sendes retur til Mark Analyse Online. Det er en forholdsvis ny facilitet og er ikke så udbredt endnu.

På den måde er det muligt at opdatere kolonner i Mark Analyse Online ovre fra AgroGIS. Det drejer sig om følgende kolonner:

- 1. Mark nr.
- 2. Markens areal
- 3. Jordprøvens areal
- 4. JB

## Link og opsætning af WFS server

For at få adgang til Mark Analyse Online skal der indsættes et link i WFS dialogboksen. Nedenstående link rettes til på følgende måde:

Erstat xxx med dit username og password, der gælder til LandbrugsInfo

http://plant.ws.dlbr.dk/wfs/Default.aspx?username=XXXX&password=XXXXX

Dette link med dine data skal kopieres og indsættes – se hvordan nedenfor.

|                                                                                                    | Opsætning af WFS          |
|----------------------------------------------------------------------------------------------------|---------------------------|
| Åbn WFS-tabel                                                                                                    |                           |
| WFS-server: 001 ArealInfo    Servere                                                                                                    | Åbn AgroGIS og vælg"      |
| URL for tjeneste: http://wfs.arealinfo.dk/wfs?version=1.0.0&service=wfs&request=GetCapabilities Detaljer                                                                                                    | Filer" og dernæst         |
| WFS-lag:<br>170_40016_saerlige_lands                                                                                                    | "Abn WFS"                 |
| 170_40016, saerige_lands   170_40017, vandloeb_gene   170_40019_wandloeb_gene   170_40019_wandloeb_gene   170_40019_wandloeb_gene   170_40020_kilde_med_skae   170_40021_byomraade_i_ha   170_40022_byomraade_i_by   170_40022_bornaade_i_by   170_40025_knudepunktssta   170_40027_saerigt_lokal   170_40028_kystnaerhedszo   170_40039_arealudlaeg_b   170_40039_arealudlaeg_b   170_40031_arealudlaeg_e   170_40031_arealudlaeg_e   170_40031_arealudlaeg_b   170_40031_arealudlaeg_b   170_4031_arealudlaeg_b   170_4 | Tryk på knappen "Servere" |
| Liste over WFS-servere                                                                                                    | Tryk på knappen "Tilføj"  |
| Besktivelse       Server-URL         ✓ 001 Arealinfo       http://wifs.arealinfo.dk/wfs?version=1.0.0&ser         Danish Field Database       http://planteapp-nopasso.dlbr.dk/wfs?defaul         GMap Demo-server (Canada)       http://www2.dmsolutions.ca/cgi-bin/mswfs_g         Ionic WFS-server med data over Forenede       http://www2.dmsolutions.ca/cgi-bin/mswfs_g         MapInfo Global WFS-server       http://www.mapinfo.com/miwfs         Placering af verdens lufthavne       http://webservices.ionicsoft.com/worldData/         RAMSES Project - identificerer områder me       http://www.refractions.net:8080/geoserver/w         Refractions Research (USA, staten WA)       http://www.refractions.net:8080/geoserver/w         OK       Annuller                                                                                                    |                           |
|                                                                                                    |                           |

| plysninger om \                                     | WFS-server                  | -                     | -                                      | - Andrew State |             |                   |                                                                                                    |
|-----------------------------------------------------|-----------------------------|-----------------------|----------------------------------------|----------------|-------------|-------------------|----------------------------------------------------------------------------------------------------|
| URL for tjeneste:<br>Beskrivelse:                   | http://plant.v<br>VFL WFS-T | ws.dlbr.dk/wfs        | /Default.aspx1                         |                | Test Hent b | URL<br>eskrivelse | Kopier link øverst i denne<br>vejledning og indsæt det                                             |
| Timeoutværdie                                       | r<br>tandardværdie          | er                    |                                        |                |             |                   | som vist.                                                                                          |
| Forbindelsestin<br>Afsendelsestin<br>Modtagelsestir | neout<br>neout<br>neout     | 60<br>60<br>300<br>ОК | sekunder<br>sekunder<br>sekunder<br>Ar | nuller Hjælp   |             |                   | Tryk på knappen "Test<br>URL"<br>Kontrol på om der er for-<br>bindelse til Mark Analyse<br>Online. |
|                                                     |                             |                       |                                        |                |             |                   | Tryk på knappen "Hent<br>Beskrivelse"                                                              |
|                                                     |                             |                       |                                        |                |             |                   | Tryk på knappen "OK".                                                                              |

| Hent jordanalyser ind i AgroGIS fra Mark Analyse Onli | ne                           |
|-------------------------------------------------------|------------------------------|
| AgroGIS Tegn ×<br>●■ 1 ★                              | Klik på ikon vist i billedet |

| WFS-server:                                                                          | VFL WFS-T                                                                                                    |                                                                                                    |
|--------------------------------------------------------------------------------------|----------------------------------------------------------------------------------------------------|----------------------------------------------------------------------------------------------------|
| URL for tjeneste:<br>WFS-lag:<br>Bedrifter<br>Dyrkningsdata<br>JordProever<br>Marker | http://plant.ws.dlbr.dk/wfs/Default.aspx?username=lcmmm&password=lcmmm Detaljer<br>Datafiltre<br>Kolonnefilter Rækkefilter<br>Maks. poster 10 | På listen ses de WFS<br>lag, der kan hentes fra<br>henholdsvis Mark Online<br>og Mark Analyse Online.                                              |
|                                                                                      | Objektstil                                                                                                    | Vælg JordProever                                                                                                    |
|                                                                                      | Koordinatsystem<br>Projektion: EPSG:4326<br>Projektion<br>Længde / bredde (WGS 84)                                                            | "Tillad redigering"<br>1. Sæt flueben<br>Dette sikrer, at de data<br>der ændres i AgroGIS,                                                         |
| Uddrag af lag:<br>Hent og rediger J                                                  | ord Proeve data                                                                                                    | også rettes i Mark Analy-<br>se Online                                                                                                    |
| Tabelfilnavn:<br>Vælg vindue:                                                        | C:\MapInfo\AgroGiIS5.5\Data\Jodprøver\2011\JordProever.TAB<br>Automatisk  OK Annuller Hjælp                                                   | 2. Undlad at sætte<br>flueben. Jordprøvedata<br>hentes og vises i Agro-<br>GIS, og ændringer kan<br>IKKE sendes tilbage til<br>Mark Analyse Online |
| kkoumlaar                                                                            | ×                                                                                                    | Vælg "Rækkefilter"                                                                                                    |
| /ælg de rækker,<br>Konjunktion:                                                      | der skal hentes fra tabellen. Som standard hentes alle rækker.<br>Kolonne: Operator: Værdi:<br>DLBRITnr • = • 21858502                        | Ejendom kan vælges ud<br>fra DLBRIT nr.<br>Prøvedato skal udfyldes.                                                                                |
|                                                                                      | ingen                                                                                                    | Dato kan vælges med:<br>• =<br>• >                                                                                                    |
|                                                                                      | OK Annuller Hjælp                                                                                                    | <ul> <li>&lt;</li> <li>Dato skal skrives med<br/>bindestreg imellem</li> </ul>                                                                     |
|                                                                                      |                                                                                                    | Tryk på knappen "OK".                                                                                                    |

|   |       | AAAAAAAAAAAAAAAAAAAAAAAAAAAAAAAAAAAA | € ○ ©    | 32evref99_25cr |            |       |     |     |      |      |                                       |        |            |            |
|---|-------|--------------------------------------|----------|----------------|------------|-------|-----|-----|------|------|---------------------------------------|--------|------------|------------|
| • | Jordp | orøver Listevi                       | ndue     |                |            |       |     |     |      | 2.11 | · · · · · · · · · · · · · · · · · · · |        |            |            |
|   | Id    | Stregkode                            | DLBRITnr | FarmId         | ProveDato  | MarkN | RT  | PT  | KT   | MgT  | CuT                                   | TotalN | Kalkbehov1 | Kalkbehov2 |
| 님 | 915   | 000068                               |          | 32,921 32,921  | 25/08/2008 | 71    | 6.2 | 5.5 | 16.2 | 7.5  | 1                                     | -9,999 | 5.39764    | 0          |
|   | 916   | 000074                               |          | 32,921         | 25/08/2008 | 74    | 6.5 | 4.7 | 15.5 | 10.8 | 1                                     | -9,999 | 2.39393    | 0          |
|   | 917   | 000075                               |          | 32,921         | 25/08/2008 | 75    | 6.6 | 5.4 | 13.7 | 10   | 1                                     | -9,999 | 1.4265     | 0          |
| 님 | 918   | 000072                               |          | 32,921         | 25/08/2008 | 72    | 6.3 | 4.7 | 14.6 | 7.8  | 1                                     | -9,999 | 4.37692    | 0          |
|   | 920   | 000060                               |          | 32,921         | 25/08/2008 | 60    | 8.1 | 4.5 | 15.3 | 7.5  | 1                                     | -9,999 | 0          | 0          |
|   | 921   | 000061                               |          | 32,921         | 25/08/2008 | 61    | 4.3 | 2.1 | 8.9  | 7    | 1                                     | -9,999 | 10.6667    | 9.33333    |
|   | 922   | 000058                               |          | 32,921         | 25/08/2008 | 58    | 7.9 | 5.5 | 16.2 | 11.7 | 1                                     | -9,999 | 0          | 0          |
| H | 923   | 000059                               |          | 32,921         | 25/08/2008 | 62    | 5.3 | 2.8 | 14.1 | 7.7  | 1                                     | -9,999 | 10.6667    | 6.66683    |
|   | 925   | 000065                               |          | 32,921         | 25/08/2008 | 65    | 5.6 | 5.4 | 13.7 | 10   | 1                                     | -9,999 | 10.6667    | 1.61422    |
|   | 926   | 000066                               | 1        | 32,921         | 25/08/2008 | 66    | 5.7 | 4.9 | 17   | 12   | 1                                     | -9,999 | 10.6667    | 0          |
| 님 | 927   | 000063                               |          | 32,921         | 25/08/2008 | 63    | 5.4 | 5.2 | 16.9 | 12.1 | 1                                     | -9,999 | 10.6667    | 4.62489    |
|   | 929   | 000038                               |          | 32,921         | 25/08/2008 | 38    | 5.9 | 5.5 | 16.2 | 11.7 | 1                                     | -9,999 | 4.41993    | 0          |
|   | 930   | 000012                               |          | 32,921         | 25/08/2008 | 12    | 6.3 | 4.7 | 14.6 | 7.8  | 1                                     | -9,999 | 0          | 0          |
|   | 931   | 000013                               |          | 32,921         | 25/08/2008 | 13    | 6.4 | 5.2 | 16.9 | 12.1 | 1                                     | -9,999 | 0          | 0          |
| 님 | 933   | 000011                               |          | 32,921         | 25/08/2008 | 11    | 6.2 | 4.5 | 15.3 | 7.5  | 1                                     | -9,999 | 2.54426    | 0          |
|   | 934   | 000014                               |          | 32,921         | 25/08/2008 | 14    | 6.5 | 4.7 | 15.5 | 10.8 | 1                                     | -9,999 | 0          | 0          |
|   | 935   | 000017                               |          | 32,921         | 25/08/2008 | 17    | 6.8 | 4.1 | 17.2 | 10.1 | 1                                     | -9,999 | 0          | 0          |
| 비 | 936   | 000015                               |          | 32,921         | 25/08/2008 | 15    | 6.9 | 5.5 | 15.2 | 11.7 | 1                                     | -9,999 | 0          | 0          |
|   |       |                                      |          |                |            |       |     |     |      |      |                                       |        |            |            |

## Kort visning i GIS

De jordanalyser, der er udtaget med GPS, vil automatisk blive placeret i kortet.

De jordanalyser, der ikke har koordinater, vil blive vist i et andet vindue, og det er nu muligt at placere dem geografisk.

(Disse ændringer kan dog ikke pt. sendes retur til Mark Analyse Online.)

Alle analyseresultater er indeholdt i tabellen.

Læg mærke til de to yderste kolonner. De indeholder beregning af kalkbehov for hver jordanalyse. Kalkbehov over en vis størrelse deles i to tildelinger.

Værdien -9,999 angiver, at jordprøven ikke er analyseret for dette næringsstof.

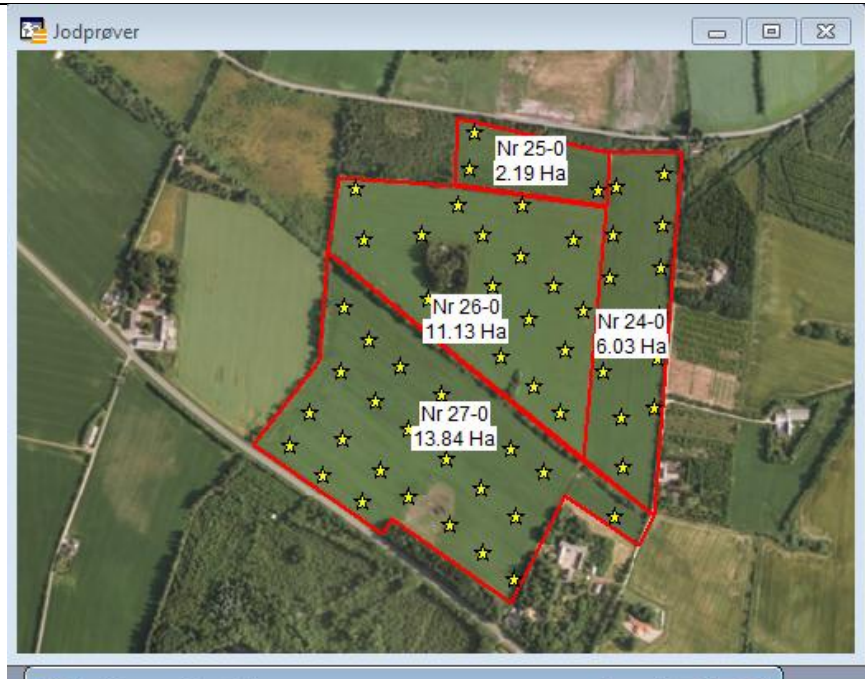

| Marknr | Markareal | Jordtype | Rt  | Pt  | Kt    |
|--------|-----------|----------|-----|-----|-------|
| 27-0   | 0         | 3        | 6.1 | 2.1 |       |
| 24-0   | 0         | 11       | 6.3 | 4.7 |       |
| 24-0   | 0         | 1        | 6.1 | 3.8 |       |
| 24-0   | 0         | 1        | 6.3 | 3   |       |
| 24-0   | 0         | 2        | 6.5 | 3.1 |       |
| 24-0   | 0         | 1        | 5.9 | 3.2 |       |
| 24-0   | 0         | 1        | 5.9 | 3.1 | Y     |
| 24-0   | 0         | 3        | 6   | 3.3 |       |
| 24-0   | 0         | 1        | 6   | 3.4 |       |
| 24-0   | 0         | 1        | 5.6 | 2.4 |       |
| 26-0   | 0         | 5        | 6.3 | 2.1 |       |
| 25-0   | 0         | 1        | 6   | 4.1 |       |
| 24-0   | 0         | 1        | 62  | 34  | er 92 |

Jordanalyser hentet ind i AgroGIS via WFS-T

Opdater markens areal via WFS-T

Markkort og jordprøver ses i venstre side.

Læg mærke til, at markareal i tabellen "Jord-Proeve" er lig 0. Det skal nu opdateres med markens areal.

Hvis jordprøvedata er hentet via WFS-T, kan markens areal sendes retur til Mark Analyse Online

| Opdater kolonne       XX         Opdater kolonne       JacdProzver         Opdater kolonne       JacdProzver         Opdater kolonne       Markareal         Få værdi fra tabet       Markareal         Ørdater kolonne       Markareal         Få værdi fra tabet       Markareal         Ørdater kolonne       Markareal         Ørdater kolonne       Vælig "Tabel" (øverste<br>bjælke i AgroGIS)         Vælig "Opdater Kolonne"       Opdater Kolonne"         Ørdater kolonne       Vælig "Opdater Kolonne"         Ørdater kolonne       Ørdater kolonne         Ørdater kolonne       Vælig "Opdater Kolonne"         Ørdater kolonne       Ørdater kolonne         Ørdater kolonne       Ørdater kolonne         Ørdater kolonne       Ørdater kolonne         Ørdater kolonne       Ørdater kolonne         Ørdater kolonne       Ørdater kolonne         Ørdater kolonne       Ørdater kolonne         Ørdater kolonne       Ørdater kolonne         Ørdater kolonne       Ørdater kolonne         Ørdater kolonne       Ørdater kolonne         Ørdater kolonne       Ørdater kolonne         Ørdater kolonne       Ørdater kolonne         Ørdater kolonne       Ørdater kolonne                                                                                                    |                                                                                                    |                                                                                                    |
|----------------------------------------------------------------------------------------------------|----------------------------------------------------------------------------------------------------|----------------------------------------------------------------------------------------------------|
| Opdater tabet:       JordPhoever:         Opdater kolonne:       Markareal         Få værdi fra tabet:       Markareal         Beregn:       Værdi "Opdater Kolonne"         of:       AREAL         ØVis resultater       Opdater Kolonne: Vælig Kolonne, Gørskal have op-         ØK       Annuller         Probind       Fra tabel JordPhoever         Sværet if       MARKNR         Økk fra tabel JordPhoever       Sværet if matabel JordPhoever         Sværet if MARKNR       Tra tabel JordPhoever         Sværet if MARKNR       Tra tabel JordPhoever         Sværet if MARKNR       Tra tabel JordPhoever         Sværet if MARKNR       Tra tabel JordPhoever         Sværet if MARKNR       Tra tabel JordPhoever         Sværet if MARKNR       Tra tabel JordPhoever         Sværet if MARKNR       Tra tabel JordPhoever         Sværet if MARKNR       Tra tabel JordPhoever         Skærer       Opkikt fra tabel JordPhoever         Skærer       Opelær fagt undersa-         Hvordan skal de to tabel-       Hvordan skal de to tabel-         Ien Kobles sammen?       I dette tilfælde er det via         Gegeringer in denfor/skærer.       Tryk på knappen "OK".         Markens areal opdateres nu til tabellen "Jordproever' </td <td>Opdater kolonne</td> <td>Opdater kolonne med<br/>areal</td>                                                                                                    | Opdater kolonne                                                                                                    | Opdater kolonne med<br>areal                                                                                                    |
| Få værdi fra tabet       Marker       © fotbind         ør:       Værdi       Image: State in tabet       Opdater tabet: Vælg den tabet, der skal have opdateret en kolonne (Jord-proever)         ØK       Annuller       Pyd       Hjælp       Opdater kolonne: Vælg kolonne, der skal opdateres - her er det "Mark-Areal" fra tabet JordProever         ør in tabet       Ør in tabet JordProever       Opdater tabet: Vælg den tabet, der indeholder oplysninger om mærkes areal – her er det Tabet:         ør vor objekter fra tabet JordProever       ØK       Annuller         ØK       Annuller       Tryk på "Forbind"         Angiv forbindelse       - her er det Tabet:       Vælg den tabet, der indeholder oplysninger om mærkes areal – her er det Tabet-len "Marker".         ør vor objekter fra tabet JordProever       ØK       Annuller       Tryk på "Forbind"         Vælge area forbindelse – Hvor objekter fra tabet JordProever       I dette tilfælde er det via geografien – se dialog-boks.         Populært sagt undersa-ger hver jordprove, hvilken mark den ligger in denfor/skærer.       Tryk på knæppen "OK".         Markens areal opdateres nu til tabellen "Jordproever" i kolonnen "Markareat".       Tryk på knæppen "OK".                                                                                                    | Opdater tabel: JordProever   Opdater kolonne: Markareal                                                                                                    | Vælg "Tabel" (øverste<br>bjælke i AgroGIS)                                                                                                    |
| Opdater tabel: Vælg den tabel, der skat have op-dateret en kölonne (Jord-proever)         Opdater kolonne: Vælg kolonne, der skal opdateret en kölonne, der skal opdateres – her er det "Mark-Areal" fra tabel ordProever         Forbind       is abel JordProever         Sværet if MARKNR       is tabel JordProever         Skærer       objekt fra tabel JordProever         Kærer       objekt fra tabel JordProever         Tryk på "Forbind"       Angiv forbindelse –         Hvord objekter fra tabel JordProever       Tryk på "Forbind"         Angiv forbindelse –       Hvordan skal de to tabel-len "Marker".         I dette tilfælde er det via geografien – se dialog-boks.       Populært sagt undersø-ger hver jordprøve, hvil-kærer.         Tryk på knappen "OK".       Markens areal opdateres nu til tabellen "Jordproe-ver" i kolonne "Markare-al".                                                                                                    | Få værdi fra tabel: Marker - Forbind                                                                                                    | Vælg "Opdater Kolonne"                                                                                                    |
| Opdater kolonne: Vælg kolonne, der skal opdateres – her er det "Mark-Areal" fra tabellon "Jord-Proever".         Forbind       Interfere fra tabel JordProever         Svarer til       MARKNR         Image: MARKNR       fra tabel JordProever         Image: Noro objekter fra tabel Marker       oplysninger om markens areal – her er det Tabellen "Marker".         Image: Image: Ima | af: AREAL  Vis resultater                                                                                                    | <b>Opdater tabel:</b> Vælg den<br>tabel, der skal have op-<br>dateret en kolonne (Jord-<br>proever)                                                                                                    |
| Proof       Ht       It a tabel JordProever         sværer til       MARKNE       It a tabel Marker         skærer       objekt fra tabel JordProever       objekt fra tabel JordProever         DK       Annuller       Tryk på "Forbind"         Angiv forbindelse –       Hvordan skal de to tabellen kobles sammen?         I dette tilfælde er det via geografien – se dialog-boks.       Populært sagt undersæ-ger hver jordprøve, hvilken mark den ligger inderførskærer.         Tryk på knappen "OK".       Markens areal opdateres nu til tabellen "Jordproever"                                                                                                    | OK Annuller Ryd Hjælp<br>Angiv forbindelse                                                                                                    | <b>Opdater kolonne:</b> Vælg<br>kolonne, der skal opdate-<br>res – her er det "Mark-<br>Areal" fra tabellen "Jord-<br>Proever".                                                                                                    |
| Angiv forbindelse –         Hvordan skal de to tabel-<br>len kobles sammen?         I dette tilfælde er det via<br>geografien – se dialog-<br>boks.         Populært sagt undersø-<br>ger hver jordprøve, hvil-<br>ken mark den ligger in-<br>denfor/skærer.         Tryk på knappen "OK".         Markens areal opdateres<br>nu til tabellen "Jordproe-<br>ver" i kolonnen "Markare-<br>al".                                                                                                    | <ul> <li>hvor <u>Rt</u> rra tabel JordProever</li> <li>svarer til <u>MARKNR</u> fra tabel Marker</li> <li>hvor objekter fra tabel Marker</li> <li>skærer objekt fra tabel JordProever</li> <li>OK Annuller</li> </ul> | Få værdi fra tabel: Vælg<br>den tabel, der indeholder<br>oplysninger om markens<br>areal – her er det Tabel-<br>len "Marker".                                                                                                    |
|                                                                                                    |                                                                                                    | Angiv forbindelse –<br>Hvordan skal de to tabel-<br>len kobles sammen?<br>I dette tilfælde er det via<br>geografien – se dialog-<br>boks.<br>Populært sagt undersø-<br>ger hver jordprøve, hvil-<br>ken mark den ligger in-<br>denfor/skærer.<br>Tryk på knappen "OK".<br>Markens areal opdateres<br>nu til tabellen "Jordproe-<br>ver" i kolonnen "Markare-<br>al". |

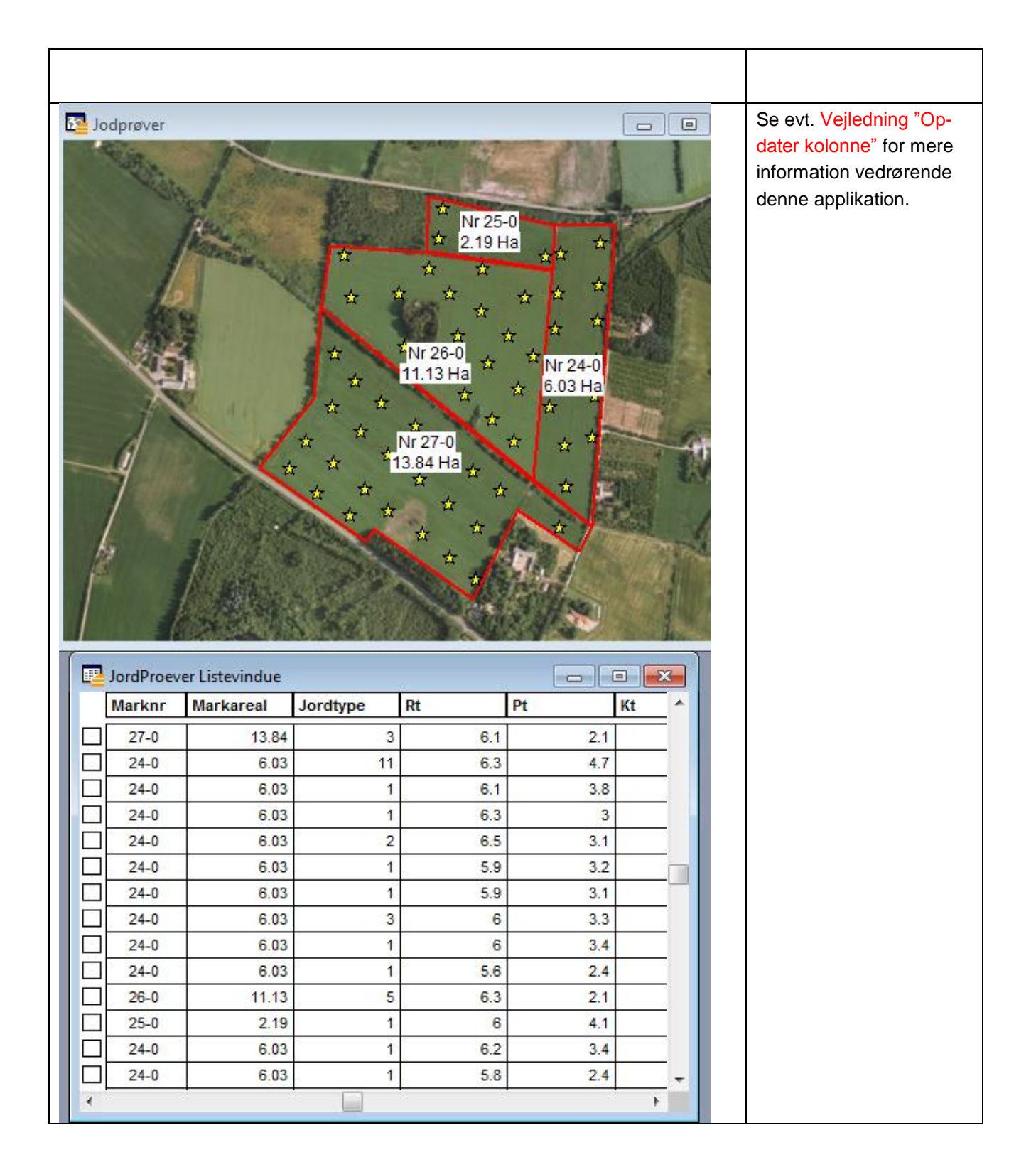

| Gem den redigerede WFS-tabel                                                                                                    | Gem ændringer i data-<br>basen                                                                                                    |
|----------------------------------------------------------------------------------------------------|----------------------------------------------------------------------------------------------------|
| Der er redigeret i tabel JordProever.<br>Ændringer gemt i en MapInfo-tabel kan senere gemmes i<br>en servertabel.<br>Valg for lukning<br>© Gem ændringer i MapInfo-tabel<br>© Gem ændringer på server<br>© Fortryd ændringer<br>OK Annuller Hjælp | Når opdatering af kolon-<br>ne er foretaget, eller der<br>er lavet andre ændringer<br>i tabellen "JordProever",<br>vælg da:<br>Filer – Gem Tabel<br>Glemmer man at gemme<br>og er ved at lukke ned,<br>kommer denne dialog- |
| Import af jordprøver                                                                                                    | Jordprøver vist med<br>labels på kort                                                                                                    |
| Fil med markprøver:<br>Filtype:<br>Agrolab kommasepareret - WGS84<br>OK Lab. kommasepareret - WGS84<br>OK Lab C/N. kommasepareret - WGS84<br>Markanalyse Online. kommasepareret - WGS84                                                           | Jordprøverne kan også<br>hentes på sædvanlig<br>måde, hvor der automa-<br>tisk påsættes labels på<br>kortet.<br>Jordprøverne fra Mark                                                                                       |
| OK Annuller                                                                                                    | Analyse Online skal her<br>være gemt på egen PC.<br>Vælg: "Im- og Export" og<br>dernæst                                                                                                    |
|                                                                                                    | "Importer analyseresulta-<br>ter fra jordprøver".                                                                                                    |